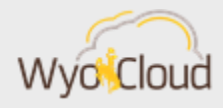

# WYOCLOUD SYSTEM UPDATE CHANGES COMING MONDAY, MAY 20, 2019

Greetings,

The WyoCloud Team wanted to notify users of some changes that will be part of the system quarterly update *effective Monday, May 20*. Several of these changes were shared with campus at our recent deep dive. All changes will be reflected in the <u>Quick Reference Guides</u> on Monday. As a reminder, please be sure to log out of the system by **5:00 p.m. on Friday, May 17.** The system will be **unavailable through Monday, May 20 at 8:00am**.

## Expense Report User Interface Enhancement

Oracle is updating the Expenses module to improve the expense entry screens for all users. At this time, this was an enhancement WyoCloud could opt in now or delay and therefore, we provided a demo and asked for feedback during Monday's deep dive session. If you were unable to attend, you can view the presentation in this WyoCast link: <a href="https://wyocast.uwyo.edu/WyoCast/Play/3f2fa330c9184ef88e49bf500127adfa1d">https://wyocast.uwyo.edu/WyoCast/Play/3f2fa330c9184ef88e49bf500127adfa1d</a>.

After positive survey results of 75% in favor and 18% neutral of moving to the new layout, the WyoCloud team will opt in on this enhancement for this quarter's system update. The following improvements will become available after the upgrade:

- The Travel and Expenses homepage will allow users to modify the expense type and description, attach receipts and sort items by location and description.
- The Expense line item entry screen will combine all details of an expense into a single page, including itemizations
- Users can drag-and-drop receipts directly into an expense item

### **Travel and Expenses Homepage**

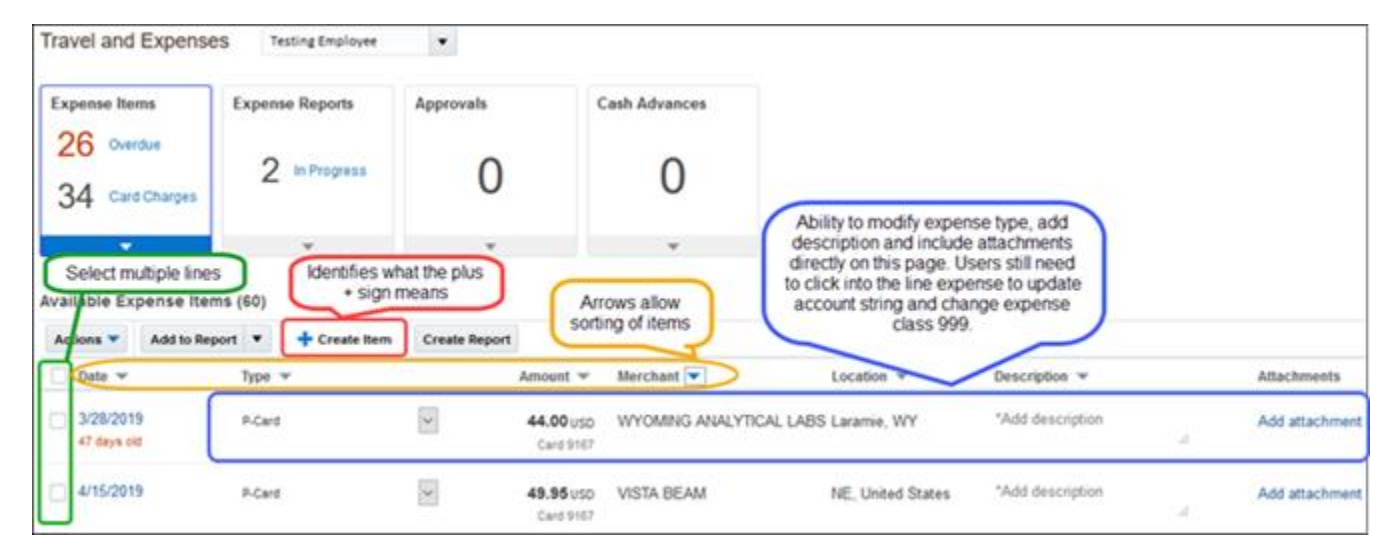

**Expense Line Item Entry Screen** 

| Split Funding 4/15/201 | 19                         |                                                              |              |           | 4 Spit Fu | iding 4/15/2019 | ~                              | Add to Re                                                | port *  | Save and Close  | • <u>C</u> ancel |
|------------------------|----------------------------|--------------------------------------------------------------|--------------|-----------|-----------|-----------------|--------------------------------|----------------------------------------------------------|---------|-----------------|------------------|
| * Date                 | 4/15/2                     | 019                                                          |              |           |           |                 |                                | Receipt mit                                              | aing    |                 |                  |
| * Type                 | Split F                    | unding                                                       | ~            |           |           |                 |                                |                                                          |         |                 |                  |
| Expense Location       | NE, Ur                     | ited States                                                  | •            |           |           |                 |                                |                                                          |         |                 |                  |
| * Amount               | 950                        | Ŷ                                                            | 49.95        |           |           |                 |                                |                                                          |         |                 |                  |
| Billed Amount          | 49 950                     | SD                                                           |              |           |           |                 |                                |                                                          |         |                 |                  |
| * Description          | Testin<br>layout<br>the sa | g for new upgrade exp<br>and show spit funding<br>me screen. | ense<br>2 on |           | All det   | ails, includi   | cluded pr<br>erchant r<br>reim | ior to filling<br>name for p<br>bursement<br>ration, app | ears on | one page for    | 1                |
| * Merchant Name        | VISTA                      | BEAM                                                         |              |           |           | _               | the expe                       | nse line er                                              | try.    | _               | J                |
| Itemization            | +                          | • 0                                                          |              |           |           |                 |                                |                                                          | _       | Remaining Balar | ce 0.00          |
| (                      |                            | * Type                                                       |              | " Date    |           | Daily Am        | ount                           | Days                                                     | * Amou  | unt (USD)       |                  |
|                        | >                          | Lab Supples                                                  | ×            | 4/15/2019 | 60        | 2               | 9.95                           |                                                          |         | 29.95           | ×                |
|                        | *                          | Office Supples                                               | >            | 4/15/2019 | 6         | 20              | 2.00                           |                                                          |         | 20.00           | ×                |

### Purchase Requisition AdHoc and Workflow

A few items are changing with purchase requisitions.

- 1. The AdHoc feature has been removed by Oracle as an option on Purchase Requisitions. This feature is still available on expense reports and non-PO invoices. The following features are available on purchase requisitions:
  - a. **Request Information** To request more information from the requestor on the requisition.
  - b. **Delegate** Delegates the approval for the specific item to another individual on your behalf. This function is *not recommended* and users should use Reassign or Route Task instead.
  - c. **Reassign** Reassigns approval to another individual for a specific item and removes the original approver completely from the approval workflow. The reassigned approver will receive notifications for items that require action.
  - d. **Route Task** The system acknowledges the initial approver's approval of the expenditure and he/she can route the task to an additional user for secondary approval. This is similar to the AdHoc function; however, only one additional individual can have the task routed to them for approval versus a chain or a group of individuals.
- Remember to utilize the listing of requisition categories with descriptions to assist you in coding purchase requisitions. The WyoCloud Requisition Categories list includes a full description of what kind of purchase the category can be used for. This list can be found on the Financial Affairs webpage under Policies & Reference Material within the Procurement section: <u>http://www.uwyo.edu/administration/financialaffairs/policies/</u>

### Email Approval Notifications and New Features

The body of the email notification for approvals will look slightly differently with the Approve, Reject and Request Information buttons clearly identified at the top followed by transaction detail below. At the bottom of the transaction details, the approval workflow for the particular expense is displayed indicating all individuals included in the approval workflow. The colors will vary depending on the type of transaction (i.e., expense report, requisition, change order, etc.).

| Expense Approv                      | al                     |                     |
|-------------------------------------|------------------------|---------------------|
| Brittany Bri                        | to                     |                     |
| 10.00 USD                           |                        |                     |
| test                                |                        |                     |
| EXP0056730423 Submit                | ted on 5/14/2019       |                     |
| Approve                             | Reject                 | Request Information |
| Expense Items                       |                        |                     |
| 4/30/2019 Advertisin<br>test - test | g & Promotional Servic | es 10.00 USD        |
| Approvals                           |                        |                     |
| O Laurie Sanchez                    | •                      |                     |
| 1                                   |                        |                     |
| Assigned to Brit                    | tany Brito             | 5/14/2019 10:47 AM  |
| - Assigned to Brit                  |                        |                     |
|                                     |                        | 5/14/2019 10:47 AM  |
| C Submitted by Sk                   | awn Sheen              |                     |

| Approve                                                                                                    | Reject                                                                   | Request Information                                                             |
|----------------------------------------------------------------------------------------------------|--------------------------------------------------------------------------|---------------------------------------------------------------------------------|
|                                                                                                    | Children                                                                 |                                                                                 |
|                                                                                                    | Requisition R14737                                                       | 12                                                                              |
| Lines                                                                                                    |                                                                          |                                                                                 |
| feed                                                                                                    |                                                                          | \$159.26                                                                        |
| 1 × 5159.20                                                                                                    |                                                                          |                                                                                 |
| 1 × 3159 20<br>Charge Account: 10-63003-10                                                                            | 05-000001-13291-558-0000-00                                              | 00-0                                                                            |
| Approval History                                                                                                    | 05-000001-13291-558-0000-00                                              | ation Identity for Procurement                                                  |
| Approval History<br>Applications Develo                                                                               | 95-000001-13291-558-0000-00<br>pment Framework Applic                    | ation Identity for Procurement                                                  |
| Approval History<br>Applications Develo<br>David Sircin                                                               | 95-000001-13291-556-0000-00<br>pment Framework Applic                    | action Identity for Procurement                                                 |
| Approval History Applications Develo David Sircin Assigned to Laurie S                                                | pment Framework Applic                                                   | cation Identity for Procurement<br>5140019 3.33 P                               |
| Approval History Applications Develo David Sircin Assigned to Laurie S                                                | 95-000001-13291-556-0000-00<br>Ipment Framework Applic                   | sation Identity for Procurement<br>\$142019 3 33 P                              |
| Approval History<br>Applications Develo<br>David Sircin                                                               | pment Framework Applic<br>anchez<br>Sheen                                | coto o<br>cation Identity for Procurement<br>5142019 3 33 Pl<br>5142019 3 33 Pl |
| Approval History<br>Applications Develo<br>David Sircin<br>Assigned to Laurie S<br>Submitted by Shawn<br>#R147377.pdf | 95-000001-13291-556-0000-00<br>pment Framework Applic<br>anchez<br>Sheen | sation Identity for Procurement<br>S142019 3.33 Pt<br>S142019 3.33 Pt           |
| Approval History<br>Applications Develo<br>David Sircin<br>Assigned to Laurie S<br>Submitted by Shawn<br>#R147377 pdf | os-ocooot-13291-556-0000-00<br>pment Framework Applic<br>anchez<br>Sheen | cation Identity for Procurement<br>5140019333 Pl<br>5140019333 Pl               |

In addition, when using the BPM Worklist of Notification Bell, requesting information from the requestor can be requested by using the drop down arrow next to Approve and selecting Request Information. This is also where the approver can select Delegate, Reassign or Route Task as noted above.

| Ac | tions 🔻 Approve Reject |
|----|------------------------|
|    | Request Information    |
|    | Delegate               |
|    | Reassign               |
|    | Route Task             |
|    | Add Comments           |
|    | Add Attachment         |
| _  |                        |

Lastly, where approvers have the ability to add comments or attachments has changed. This option is now available after selecting Approve or Reject via email action buttons, through the Bell icon or through the BPM worklist view. Note – Any attachments will only be visible to the next individual in the approval workflow.

| Action item through Bell icon or BPM<br>Worklis | Submit Cancel                                   |
|-------------------------------------------------|-------------------------------------------------|
|                                                 |                                                 |
|                                                 | đ                                               |
| Drag files here or click                        |                                                 |
| ( to add attachment                             |                                                 |
|                                                 | Action item through Bell icon or BPM<br>Worklis |

Note: Comment is required for this action.You can also add attachments to the task by attaching them to this email.

### Individual Working Session

The WyoCloud team offers *Individual Working Sessions* available to all employees who have questions or be available as you work through WyoCloud-related tasks. Currently, separate work sessions are available for HCM-related and finance-related transactions. The upcoming sessions are:

HCM Individual Working Session – Wednesday, May 22, 2:00-3:30PM, ITC 173 Financial Management Individual Working Session – Thursday, May 23, 10:00-11:30AM, ITC 173

All sessions are available for registration in the <u>Employee LearnCenter's Course Catalog</u>. Either search Individual Working Session or browse the full catalog to WyoCloud then Financial Management or HCM subcategories.

Best,

The WyoCloud Team

**Contact Information** 

The WyoCloud Team Email:<u>wyocloud@uwyo.edu</u> www.uwyo.edu/wyocloud Need help with WyoCloud? Contact the UW Help Desk 766-4357, Option #1 userhelp@uwyo.edu

© University of Wyoming